## Postup ako sa prihlásiť do systému pre overovanie liekov cez webový prehliadač

- 1. Každý užívateľ, ktorý sa zaregistroval na e-vuc.sk dostane prístupové údaje prostredníctvom emailu a to:
  - Prihlasovacie meno: LEK-BA/00-000001-A0001
  - Inicializačné heslo: XYZyzx001
  - Token: yxzwv001
  - Link na stiahnutie certifikátu: https://portal-pki-prod-sk.nmvs.eu/NMVS\_PORTAL\_PKI
- 2. V prvom kroku je potrebné si stiahnuť certifikát, ktorý umožní prístup do systému.
  - Certifikát sa nachádza na tejto adrese: <u>https://portal-pki-prod-sk.nmvs.eu/NMVS\_PORTAL\_PKI</u>
  - Do pol'a User name je potrebné zadať Prihlasovacie meno
  - Do pol'a **Password** je potrebné zadať Inicializačné heslo

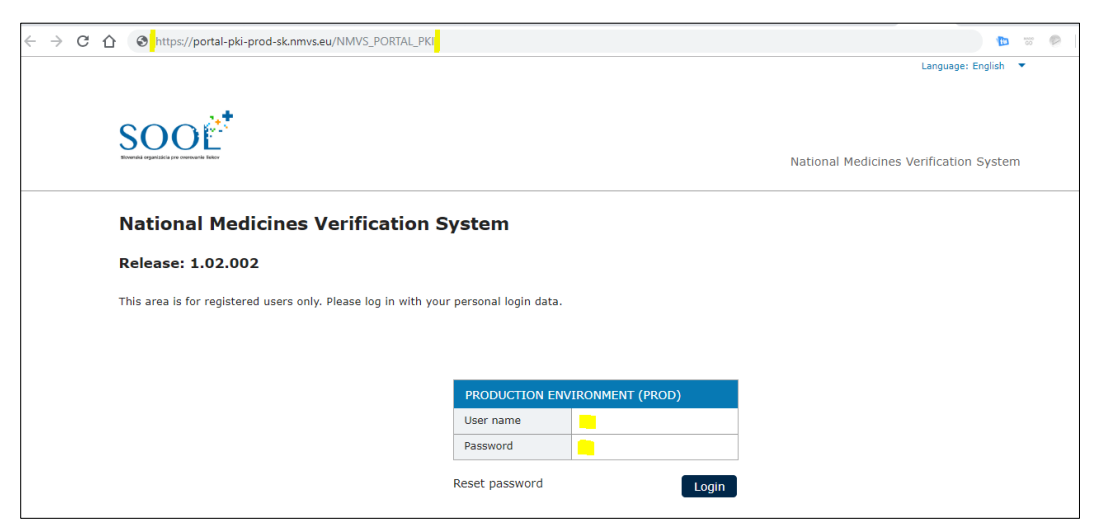

3. Po prihlásení je potrebné kliknúť na odkaz CERTIFICATE DOWNLOAD

| ← → C 🏠 🔒 https://portal-pki-prod-sk.nmvs.eu/NMVS_PORTAL_PKI/index.xhtml?dswid=9883 | 🕶 ९ 🕁 🛅 🐷 🤌                            |
|-------------------------------------------------------------------------------------|----------------------------------------|
|                                                                                     | Logout   Language: English 🔻           |
| CERTIFICATE DOWNLOAD SUPPORT -                                                      |                                        |
| SOO                                                                                 |                                        |
| Storesis egestalit provensels later                                                 | National Medicines Verification System |
| Welcome!                                                                            |                                        |
|                                                                                     |                                        |
|                                                                                     |                                        |
|                                                                                     |                                        |
|                                                                                     |                                        |
|                                                                                     |                                        |

4. Do pol'a certificate TAN je potrebné zadať Token a kliknúť na odkaz Download certificate.

| ← → C 🏠 🔒 https://portal-pki-prod-sk.nmvs.eu/NMVS_PORTAL_PKI/user/DownloadCertificate.xhtml?dswid=9883                                                                                                    | ବ୍ 🛧 🖿 🐷 🤌                             |
|----------------------------------------------------------------------------------------------------|----------------------------------------|
|                                                                                                    | Logout   Language: English 🔻           |
| CERTIFICATE DOWNLOAD SUPPORT •                                                                                                    |                                        |
| SOOL                                                                                                    | National Medicines Verification System |
| Download certificate                                                                                                    |                                        |
| Please enter the certificate TAN sent to you:                                                                                                    |                                        |
| certificate TAN                                                                                                    |                                        |
| Download certificate                                                                                                    |                                        |
| Upon confirmation of the installation, the certificate is marked as installed in the NMVS. This informatio responsible administrator, so that he is informed about the successful installation of your certificate. | n can be recognized by your            |
| Confirm installation                                                                                                    |                                        |

5. Následne sa Vám stiahne certifikát a zobrazí na obrazovke passphrase, ktorý je potrebné uložiť (zapísať), aby následne mohol byť nainštalovaný certifikát do počítača.

| ← → C ☆ 🏻 https://portal-pki-prod-sk.                  | mws.eu/NMVS_PORTAL_PKI/user/DownloadCertificate.xhtml?dsv                                                        | vid=9883                                                              | ९ 🛧 🐚 🐷 🤌                 |
|--------------------------------------------------------|----------------------------------------------------------------------------------------------------|-----------------------------------------------------------------------|---------------------------|
|                                                        |                                                                                                    | Log                                                                   | out   Language: English 💌 |
|                                                        | CERTIFICATE DOWNLOAD                                                                                             | SUPPORT -                                                             |                           |
|                                                        |                                                                                                    | National Medicir                                                      | ies Verification System   |
| Download certificat                                    | e                                                                                                    |                                                                       |                           |
| Please enter the certificate                           | IMPORTANT!                                                                                                    | ×                                                                     |                           |
| yxzwv001                                               | For the installation of the certificate you will once no passphrase (2hkJX1)                                     | eed a passphrase. Please note it down.                                |                           |
| Download certificate                                   | 1                                                                                                    |                                                                       |                           |
| Upon confirmation of the in responsible administrator, | istallation, the certificate is marked as installed in t<br>so that he is informed about the successful installa | the NMVS. This information can be recogn<br>tion of your certificate. | ized by your              |
| Confirm installation                                   |                                                                                                    |                                                                       |                           |

6. Je potrebné nájsť stiahnutý súbor v počítači a kliknutím spustiť inštaláciu.

| ← → C ↑ A https://portal-pki-prod                                                                                         | d-sk.nmvs.eu/NMVS_PORTAL_PKI/user/Dov<br>e obrázkov Instalacia        | wnloadCertificate.xhtml?dswid=9                        | 883                                  | _                                                           |   | Q<br>X |
|----------------------------------------------------------------------------------------------------|-----------------------------------------------------------------------|--------------------------------------------------------|--------------------------------------|-------------------------------------------------------------|---|--------|
| Súbor Domov Zdieľať Zobraziť Spra                                                                                         | vovanie                                                               |                                                        |                                      |                                                             |   | ~ 🕐    |
| Pripnúť na panel Kopírovať Prilepiť<br>Rýchly prístup<br>Schránka                                                         | Premiestniť Kopírovať<br>do * do * Odstrániť Premenovať<br>Usporiadať | Nová položka <del>v</del><br>Nový<br>priečinok<br>Nové | Vlastnosti<br>• Otvoriť<br>• Otvoriť | Vybrať všetko<br>Zrušiť výber<br>Invertovať výber<br>Vybrať |   |        |
| ← → × ↑ 📙 > Tento počítač > Obrázkv >                                                                                     | Instalacia                                                            |                                                        | ٽ ~                                  | Prehľadávať: Instalaci                                      | 3 | ρ      |
| <ul> <li>&gt; in Rýchly prístup</li> <li>&gt; in CneDrive</li> <li>&gt; in Tento počítač</li> <li>&gt; in Sieť</li> </ul> |                                                                       |                                                        |                                      |                                                             |   |        |

7. V sprievodcovy inštalácie certifikátom je potrebné zadať uložený passphrase.

| Zobraziť<br>J X Vystrihnúť<br>epiť Kopírovať ce<br>Prilepiť odka | Sprievodca importom certifikátov                                                                                                    | ×    | Dtvoriť<br>Dyraviť<br>iti 🔗 História |
|------------------------------------------------------------------|----------------------------------------------------------------------------------------------------|------|--------------------------------------|
| a                                                                | Zabezpečenie súkromných kľúčov                                                                                                    |      | Otvoriť                              |
| počítač > Obrázky                                                | S cieľom zabezpečenia sa súkromný kľúč zabezpečil pomocou hesla.                                                                                                    |      | ~ 0                                  |
| LEK                                                              | Zadajte nesio pre sukromny kľuć. Hesio:   I   Izvov. slí hoslo   Možnosti importovania:   Zapnúť vysokú úroveň ochrany súkromného kľúča. Ak povolite túto možnosť, pri každom použit kľúča aplikádou sa zobrazí upozornenie.   Označiť vento kľuč ako exportovateľný. Neskôr vám to umožní zálohovať alebo prenášať kľúče.   Ochrana súkromného kľúča prostredníctvom zabezpečenia založeného na virtualizácii (Nie ie exportovateľné)   Zahrnúť všetky rozšírené vlastnosti |      |                                      |
|                                                                  | Ďalej Zru                                                                                                    | ušiť |                                      |

- 8. Po dokončení inštalácie certifikátu sa užívateľ môže prihlásiť do verifikačného systému prostredníctvom webového prehliadača. Podporované webové prehliadače sú Mozilla Firefox, Google Chrome, Internet Explorer.
- 9. Adresa na verifikačný systém v produkčnom prostredí (ostrej prevádzke) je dostupná na tejto adrese: <u>https://portal-prod-sk.nmvs.eu</u> .
- 10. Pre načítanie stránky je potrebné vybrať nainštalovaný certifikát.

| Zabezpečenie systému Windows<br>Vybrať certifikát<br>Lokalita portal-prod-sk.nmvs.eu potrebuje vaše poverenia:                                        | × |
|----------------------------------------------------------------------------------------------------|---|
| LEK-BA           Vydavateľ: SK NMVS Authentication CA - G1           Platný od: 7. 11. 2018 do 7. 11. 2020           Zobraziť vlastnosti certifikátu. |   |
| Viac možností<br>OK Zrušiť                                                                                                    | 1 |

11. Následne sa načíta úvodná stránka verifikačného systému. Pre prihlásenie je potrebné zadať prihlasovacie meno (user name) a heslo (password). A kliknúť na tlačidlo Login.

| -                                                                  |                     |                 |                             |                   |
|--------------------------------------------------------------------|---------------------|-----------------|-----------------------------|-------------------|
| ← → Ů ŵ ⊕ https://portal-prod-sk.nmvs.eu                           |                     |                 | 🛛 ★                         | ¢ & ∅             |
|                                                                    |                     |                 | Langu                       | iage: English 🛛 💌 |
| SOOE                                                               |                     |                 | National Medicines Verifica | ation System      |
| National Medicines Verification Sys                                | stem                |                 |                             |                   |
| Release: 1.02.002                                                  |                     |                 |                             |                   |
| This area is for registered users only. Please log in with your pe | ersonal login data. |                 |                             |                   |
|                                                                    |                     |                 |                             |                   |
|                                                                    |                     |                 |                             |                   |
|                                                                    | PRODUCTION ENV      | TRONMENT (PROD) |                             |                   |
|                                                                    | Password            |                 |                             |                   |
|                                                                    | Reset password      | Login           |                             |                   |

- 12. Po prihlásení bude mať užívateľ na výber niekoľko možnosti v hornej navigačnej lište:
  - Serial numbers možnosť vykonať funkcie, ktoré sú dostupné pre daného užívateľa
  - **Reports** dostupné správy pre užívateľa
  - Administration zmena hesla
  - Support kontakty v prípade nefunkčnosti systému

|          |                |           |                  |           | Logout   Langi         | uage: English 🔹 🔻 |
|----------|----------------|-----------|------------------|-----------|------------------------|-------------------|
|          | SERIAL NUMBERS | REPORTS - | ADMINISTRATION - | SUPPORT - |                        |                   |
|          |                |           |                  | Natio     | nal Medicines Verifica | ation System      |
| Welcome! |                |           |                  |           |                        |                   |
|          |                |           |                  |           |                        |                   |
|          |                |           |                  |           |                        |                   |

- 13. Po kliknutí na odkaz **Serial numbers** môže užívateľ vykonať všetky dostupné funkcia prostredníctvom manuálneho vypísania všetkých požadovaných údajov:
  - **Product code** = číslo produktu
  - **Serial number** = sériové číslo
  - **Batch No.** = číslo šarže
  - **Expire date** = dátum exspirácie

Vo výberovom poli process si môže navoliť druh požadovanej funkcie napr. verifikácie (Verify single pack G110). A kliknúť na tlačidlo start.

|               |             |                  | $\frown$   |           |               |                |                | Logout   Lar     | iguage: English |
|---------------|-------------|------------------|------------|-----------|---------------|----------------|----------------|------------------|-----------------|
|               |             | SERIA            | AL NUMBERS | REPORTS - | ADMINISTRATIO | N . SUPPOF     | स <del>-</del> |                  |                 |
|               | NOT         |                  |            |           |               |                | National       | Medicines Verifi | cation System   |
| Serial num    | nber relate | ed activitie     | s          |           |               |                |                |                  |                 |
| IDENTIFY SEF  | IAL NUMBER  |                  |            |           |               |                |                |                  |                 |
| Input         | Keyb        | oard             |            | •         |               |                |                |                  |                 |
| Product code  | GTIN        | /NTIN 🔻          |            |           |               |                |                |                  |                 |
| Serial number |             |                  |            |           |               |                |                |                  |                 |
| Batch No.     |             |                  |            |           |               |                |                |                  |                 |
| Expiry date   | YYM         | IDD              |            |           |               |                |                |                  |                 |
| Process       | Verify      | single pack (G1: | 10)        | •         |               |                |                |                  |                 |
| DATA RECORD   | S           |                  |            | start     | *             |                |                |                  |                 |
| Process       | Return code | Product code     | Product    | Batch No. | Expiry date s | erial<br>umber | State          | Reason           | AlertId         |

14. Výsledok sa zobrazí v spodnej tabuľke

| DENTIFY SE    | RIAL NUMBER |                 |                   |           |             |                  |       |  |
|---------------|-------------|-----------------|-------------------|-----------|-------------|------------------|-------|--|
| nput          | Keyb        | oard            |                   | •         |             |                  |       |  |
| oduct code    | GTIN        | /NTIN 🔻 0       | 8580091232136     |           |             |                  |       |  |
| Serial number | KALC        | 1VAUDB420       |                   |           |             |                  |       |  |
| Batch No.     | НКА         | 74BAHFKC        |                   |           |             |                  |       |  |
| Expiry date   | 2204        | 16              |                   |           |             |                  |       |  |
| Process       | Verify      | y single pack ( | (G110)            | •         |             |                  |       |  |
|               | 25          |                 |                   | start     |             |                  |       |  |
| Process       | Return code | Product cod     | e Product<br>name | Batch No. | Expiry date | Serial<br>number | State |  |
|               |             |                 |                   |           |             |                  |       |  |